## How to register and/or link to a client for Capital Acquisitions Tax (CAT)

Agents and Solicitors with a TAIN certificate can link to clients for the purposes of filing CAT returns and making CAT payments related to IT38 filing.

ROS provides the following options where a TAIN link is in place:

- Facility to input IT38 online.
- Facility to amend a previously input IT38 online.
- Facility to input RDI for CAT for the client.
- Facility to pay using RDI at the time of filing the IT38, with the option of selecting a future payment date up to the filing deadline.

## How to link to clients for CAT

On the "Manage Client Registrations" panel of the TAIN services page:

- Select "Tax Registrations" and then select a tax type from the dropdown menu that the client is already registered for, e.g. PAYE-Ind (PAYE worker) or Income Tax.
- Enter the client's PPS number or tax reference number.
- Enter the client's name.
- Select "Manage Tax Registrations" and click "Manage".

| Manage Tax Registrations                                                                                                    |             |
|----------------------------------------------------------------------------------------------------|-------------|
| Manage Client Registrations                                                                                                    | Reg         |
| Please use this option to update, add or cancel Agent/Client links and tax registrations<br>if your client had/has an existing tax number, incl. PAYE. | You<br>Reve |
| Tax Registrations         O Reporting Obligations                                                                                                    | F           |
| PAYE-Ind • 32 Ima                                                                                                    | You         |
| MR NEJVE NCEJVNEWJ Manage Tax Registrati •                                                                                                    | 164         |
| Manage 🔶                                                                                                    | You         |

As your TAIN is not yet linked to the client for CAT, you must click "**Select Action**" to view the registration options.

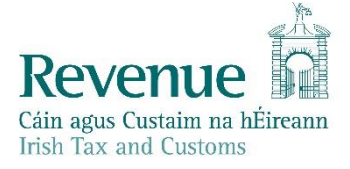

|                                                      | TAIN SERVICES                                                                                                    | CLIENT                          | SERVICES                                             | CLIENT REVENUE RECORD                                    | WORK IN PROGRESS |                                             |
|------------------------------------------------------|----------------------------------------------------------------------------------------------------|---------------------------------|------------------------------------------------------|----------------------------------------------------------|------------------|---------------------------------------------|
| eR                                                   | egistration                                                                                                    |                                 | Registrati                                           | on Options                                               |                  |                                             |
|                                                      | Manage Your Tax<br>Registrations and TAIN<br>Links<br><b>Notes:</b><br>You may add multiple                                            |                                 | Income<br>Status: Acti<br>Number: 02<br>You are link | e <b>Tax</b> - ι <b>π</b><br>ve<br>23<br>ved to this tax |                  | Cease Registration ><br>Remove Agent Link > |
| re<br>ar<br>Yo<br>thi<br>ea<br>Ite<br>ar<br>ur<br>co | requests to Your Requi<br>area.<br>You will be brought bac<br>this screen after compli<br>each request form.<br>Items in the Your Requ | ests'<br>k to<br>eting<br>ests' | Capital<br>You are not                               | Acquisitions Tax - cat<br>inked to this tax              |                  | Select Action 义                             |
|                                                      | area will not be proces:<br>until the 'Submit' proces<br>completed.                                                                    | sed<br>ss is                    | Capital<br>You are not                               | Gains Tax - cgt<br>linked to this tax                    |                  | Select Action 🕨                             |

You will see all possible registration options. You must select the one appropriate to your client. If you are linked to the client for another tax, you can view tax registration status in Client Revenue Record in the Registration Details tab.

The options are:

- Add and link to a new registration register client for CAT if they are not already registered and create a TAIN link for CAT.
- Link and cease an existing registration de-register a client for CAT and create a TAIN link for CAT.
- Link and re-register a ceased registration register client for CAT if the registration is not active and create a TAIN link for CAT.
- Link only to an existing registration create a TAIN link for CAT where the client is already registered for CAT.

eRegistration

| Manager Marine Tau                                                                                                    | Registration Options                                                            |                                                                                                    |
|----------------------------------------------------------------------------------------------------|---------------------------------------------------------------------------------|----------------------------------------------------------------------------------------------------|
| Registrations and TAIN<br>Links<br>Notes:<br>You may add multiple<br>requests to "Your Requests"<br>area.<br>You will be brought back to                        | Income Tax - IT<br>Status: Active<br>Number: 0 70<br>You are linked to this tax | Cease Registration ><br>Remove Agent Link >                                                                                                    |
|                                                                                                    | Capital Acquisitions Tax - CAT                                                  | Select Action >                                                                                                    |
| this screen after completing<br>each request form.<br>Items in the 'Your Requests'<br>area will not be processed<br>until the 'Submit' process is<br>completed. | You are not linked to this tax                                                  | Add and link to a new registration     Link and cease an existing registration     Link to and re-register a ceased registration     Link only to an existing registration |

If you select an incorrect option, the result will appear in your Revenue Record with a Fail status. The reason for failure will be indicated.

A template <u>transaction advisory link notification</u> is available on our website. This should be signed by the client and then scanned, for upload as a file attachment in PDF or TIF format.

After selecting the registration/link option, you will see a confirmation screen. Click "Confirm".

| TAIN SERVICES                                                                                                    | CLIENT SERVICES                                      | CLIENT REVENUE RECORD                                                  | WORK IN PROGRESS                    |                                          |  |  |  |
|----------------------------------------------------------------------------------------------------|------------------------------------------------------|------------------------------------------------------------------------|-------------------------------------|------------------------------------------|--|--|--|
|                                                                                                    |                                                      |                                                                        |                                     |                                          |  |  |  |
| gistration                                                                                                    |                                                      |                                                                        |                                     |                                          |  |  |  |
| Request Cor                                                                                                    | nfirmation                                           |                                                                        |                                     |                                          |  |  |  |
| 🔥 You will be rea                                                                                                    | quired to upload an 'Agen                            | t Link Notification' letter authorising                                | ; this request before comple        | ition.                                   |  |  |  |
| Electronic copies                                                                                                    | of signed letters must l                             | pe in the .pdf, .tif or .tiff format ar                                | d be less than 5 megaby             | tes in size.                             |  |  |  |
| Please confirm th<br>available to you o                                                                                                    | at the customer does n<br>nline if you are already l | ot have an active or ceased regis<br>inked to the customer for this ta | tration for this tax before p<br>x. | roceeding. This information will only be |  |  |  |
| Confirming a customer's eligibility for this request will help to ensure that your request is processed as expected. Requests deemed invalid will not be processed. |                                                      |                                                                        |                                     |                                          |  |  |  |
|                                                                                                    |                                                      |                                                                        |                                     |                                          |  |  |  |

For CAT, the registration date is always 01/09/2001. Click "Add To Your Requests".

| TAIN SERVICES     | CLIENT SERVICES    | CLIENT REVENUE RECORD | WORK IN PROGRESS |                        |
|-------------------|--------------------|-----------------------|------------------|------------------------|
|                   |                    |                       |                  |                        |
| eRegistration     |                    |                       |                  |                        |
| CAT Registr       | ation              |                       |                  |                        |
| * Denotes a requi | red field          |                       |                  |                        |
| Registration D    | ate (DD/MM/YYYY) * | [                     | 01/09/2001       |                        |
| X Cancel          |                    |                       |                  | Add To Your Requests 🗲 |
|                   |                    |                       |                  |                        |

You will see a new item in the "Your Requests" panel. Click "Submit".

The item in Your Requests **must be submitted** for Revenue to receive it.

| AIN SERVICES                                                                                                    | CLIENT SERVICES                                   | CLIENT REVENUE RECORD                                                  | WORK IN PROGRESS |                                                               |                                                                 | $\checkmark$   |
|----------------------------------------------------------------------------------------------------|---------------------------------------------------|------------------------------------------------------------------------|------------------|---------------------------------------------------------------|-----------------------------------------------------------------|----------------|
|                                                                                                    |                                                   | 1                                                                      |                  |                                                               |                                                                 | MR SPONGEBOE   |
| stration                                                                                                    |                                                   |                                                                        |                  |                                                               |                                                                 |                |
|                                                                                                    | Registr                                           | ation Options                                                          |                  |                                                               | Your Requests (1)                                               |                |
| age Your Tax<br>strations and TAIN<br>s<br>s:<br>may add multiple<br>ests to "Your Request<br>will be brought back to<br>screen after completing | Incor<br>Status: .<br>Numbe<br>You are            | <b>τιε Ταχ</b> - π<br>Active<br>r: 04.΄ 97C<br>linked to this tax      |                  | Cease Registration > Remove Agent Link >                      | Register<br>CAT<br>Edit Cancel                                  |                |
|                                                                                                    | to<br>ing <b>Capit</b> Status:                    | tal Acquisitions Tax - CAT<br>In Requests                              |                  |                                                               |                                                                 |                |
| request form.<br>s in the 'Your Reques<br>will not be processe<br>the 'Submit' process                                                           | sts' <b>Capit</b><br>Id You are                   | tal Gains Tax - CGT<br>not linked to this tax                          |                  | Select Action >                                               |                                                                 |                |
| pleted.                                                                                                    | Value<br>Status:<br>Numbe<br>You are              | Added Tax - var<br>Active<br>r: 04: 97C<br>linked to this tax          |                  | Cease Registration ><br>Remove Agent Link ><br>Add Intra-EU > |                                                                 |                |
|                                                                                                    | Emp<br>Status: .<br>Numbe<br>You are<br>Type: Fin | Active<br>r: 04: 97C<br>Ininked to this tax<br>nancial & Payroll Agent |                  | Cease Registration ><br>Remove Agent Link >                   | You need to submit this request in transaction to be processed. | order for this |

## A summary will be displayed. Click "Next".

You may generate a client consent letter from this screen, or you may use the <u>general transaction</u> <u>advisory link notification</u> from our website. This letter should be signed by the client and scanned so that you can upload it as a file attachment in PDF or TIF format.

| áin agus Custaim na hÉireann<br>ish Tax and Customs                                                                                                    | TAIN SERVICES    | CLIENT SERVICES | CLIENT REVENUE RECORD | WORK IN PROGRESS |  |  |  |  |  |
|----------------------------------------------------------------------------------------------------|------------------|-----------------|-----------------------|------------------|--|--|--|--|--|
| Registration                                                                                                    |                  |                 |                       |                  |  |  |  |  |  |
| Summary                                                                                                    |                  |                 |                       |                  |  |  |  |  |  |
| Capital Acquisition                                                                                                    | ons Tax Registra | ation (New)     |                       |                  |  |  |  |  |  |
| Registration Date                                                                                                    |                  |                 | 01/09/2001            |                  |  |  |  |  |  |
| The option to generate a Consent letter that can be signed by your client and a copy retained on your records is displayed below. Click on the "Generate Client Consent Letter" button to generate a Consent Letter in respect of the registrations input for your client. The letter will be generated in .PDF format. To view this Letter, you will need at least Adobe Reader version 8.0 or a similar .PDF Reader. The latest version of Adobe Reader is available for free from the following link: <u>Download Adobe Reader</u> . <u>Generate Client Consent Letter</u> <u>Vext &gt;</u> Consent Letter   Consent Letter   Consent Letter  Consent Letter  Consent Lett |                  |                 |                       |                  |  |  |  |  |  |

You will see an option to "**Choose file**" or "**Browse**". Select this and locate the scanned client consent letter on your computer.

Tick the box to confirm the link for CAT and click "Next".

|    | TAIN SERVICES                             | CLIENT SERVICES                                  | CLIENT REVENUE RECORD                                                | WORK IN PROGRESS                                                                                    |   |
|----|-------------------------------------------|--------------------------------------------------|----------------------------------------------------------------------|----------------------------------------------------------------------------------------------------|---|
|    |                                           |                                                  |                                                                      |                                                                                                    | 1 |
| eF | Registration                              |                                                  |                                                                      |                                                                                                    |   |
|    |                                           |                                                  |                                                                      |                                                                                                    |   |
|    | TAIN Link At                              | tachment                                         |                                                                      |                                                                                                    |   |
|    | In order to safegu<br>client link being c | ard the integrity and se<br>reated must be accom | curity of Revenue client records,<br>panied by an uploaded signed TA | all online requests made by agents which may result in a new agent-<br>IN Link Notification letter. |   |
|    | Further informatio                        | n and a sample letter a                          | re available <u>here</u> .                                           |                                                                                                    |   |
|    | Electronic copies                         | of signed letters must                           | be in the .pdf, .tif or .tiff format an                              | id be less than 5 megabytes in size.                                                                |   |
|    | Filo*                                     |                                                  |                                                                      |                                                                                                    |   |
|    | Choose file tai                           | n-link-notification-form.p                       | df                                                                   |                                                                                                    |   |
|    | Please indicate w                         | /hich tax heads the atta                         | achment is relevant to by checkin                                    | a the boxes.                                                                                        |   |
|    | Canital Acquis                            | eitione Tay                                      |                                                                      | -                                                                                                   |   |
|    |                                           |                                                  |                                                                      |                                                                                                    | 1 |
|    |                                           |                                                  |                                                                      |                                                                                                    |   |
|    | Please upload a o                         | copy of the signed TAIN                          | I Link Notification letter by clickin                                | g the 'Next' button.                                                                                |   |
|    |                                           |                                                  |                                                                      |                                                                                                    |   |
|    |                                           |                                                  |                                                                      | Back                                                                                                |   |

Review the submission and click "Sign and Submit" if all is in order.

|    | TAIN SERVICES                       | CLIENT SERVICES               | CLIENT REVENUE RECORD           | WORK IN PROGRESS |                   |                 |
|----|-------------------------------------|-------------------------------|---------------------------------|------------------|-------------------|-----------------|
| eF | tegistration                        |                               |                                 |                  |                   |                 |
|    | - TAIN Link Att<br>Attached approva | achment<br>al letter file(s): |                                 |                  |                   |                 |
|    | Capital Acquisitions Tax            |                               | tain-link-notification-form.pdf |                  | Remove Attachment |                 |
|    |                                     |                               |                                 |                  | Back              | Sign and Submit |

On the ROS Sign and Submit screen, enter your ROS password and click "Sign & Submit" to transmit the request to Revenue.

| TAIN SERVICES                           |   | CLIENT SERVICES                                                                                             | CLIENT REVENUE R                                                                                          | ECORD WOR                                                                           | K IN PROGRESS                                           |                                           |
|-----------------------------------------|---|----------------------------------------------------------------------------------------------------|----------------------------------------------------------------------------------------------------|-------------------------------------------------------------------------------------|---------------------------------------------------------|-------------------------------------------|
| Return                                  |   |                                                                                                    |                                                                                                    |                                                                                     |                                                         |                                           |
| information If y<br>i If y<br>On<br>tra |   | ur <b>transaction</b> is read<br>u wish to review the de<br>e your transaction has<br>action. Please keep a | y to be transmitted, ple<br>tails of this transaction<br>been successfully tran<br>note of this number fo | ase sign and subm<br>click on the buttor<br>Ismitted you will be<br>r your records. | it by entering you<br>marked Back.<br>provided with a n | r password below.<br>otice number for the |
|                                         |   | Sign & Submi                                                                                                | t                                                                                                    |                                                                                     |                                                         |                                           |
|                                         |   | Certificate                                                                                                 | 87452C_mande                                                                                              |                                                                                     | i Help                                                  |                                           |
|                                         |   | Enter Password                                                                                              | Password                                                                                                  |                                                                                     |                                                         |                                           |
|                                         |   |                                                                                                    |                                                                                                    | Sign & Submit                                                                       | Back                                                    |                                           |
|                                         |   |                                                                                                    |                                                                                                    | 0%                                                                                  |                                                         |                                           |
|                                         | l |                                                                                                    |                                                                                                    |                                                                                     |                                                         |                                           |
|                                         |   |                                                                                                    |                                                                                                    |                                                                                     |                                                         |                                           |

You will see the result of the request displayed. You will also receive confirmation of the result in your TAIN Revenue Record.

| Cáin agus Custaim na hÉireann<br>Irish Tax and Customs | TAIN SERVICES | REVENUE RECORD           | PROFILE                     | ADMIN SERVICES       |                              |                                       | 1                               | TEST EXIT      |               |
|--------------------------------------------------------|---------------|--------------------------|-----------------------------|----------------------|------------------------------|---------------------------------------|---------------------------------|----------------|---------------|
| All Clients - Inbox Messa                              | ages 🕕        |                          |                             |                      |                              | a a a a a a a a a a a a a a a a a a a | Search Clients                  | ~              |               |
| Inbox:                                                 | Some d        | ocuments open in a popu  | p window. Click <u>here</u> | for instructions to  | enable popups for ROS. Pleas | se note that documents cann           | ot be opened if you are using R | evenue's       |               |
| 🖂 Inbox Messages                                       | items are     | app revapp of the Micros | view all items, tick 'l     | nclude Archive' in : | the 'Search By' option.      |                                       |                                 |                |               |
| Information Services:                                  | Search        | by Search using Document | tType                       | Cancel Sea           | rch                          |                                       |                                 |                |               |
| Outstanding Returns                                    | Toy Type      | (Duth/Bon Oblig : Set    |                             | - Doourne            | ant Time: 1                  | 🔽 Include Archive                     | O Securit                       |                |               |
| Request Statement of Accou                             | ints *denote  | s a required field.      | 901 <b>-</b>                |                      |                              |                                       | Defect labor                    |                |               |
| Properties Submitted via ROS                           | S             |                          |                             |                      |                              |                                       | Ketre                           | sn Inbox 🕕     |               |
| <b>O</b> Ourreine                                      |               | Notice No. ¢             | Customer Name 🗧             | Regn./Trader No.     | /Doc ID 🖕 Mandatory ROS file | r Tax Type/Duty/Rep. Oblig. ¢         | e Document Type ¢               | Period Begin 💠 | Issued Date 🖨 |
| Try our online Demos                                   |               | 4148488182C              | SQUAREPANTS,<br>SPONGEROB   | 4 0                  | Yes                          |                                       | Tax Registration                | N/A            | 30/08/2020    |

If the result is "Success", you will have access to CAT services for the client within 3 working days.

If the result is "Fail", you should confirm the details with your client and submit a new request.